# Guia do Peticionamento Eletrônico para o Servidor

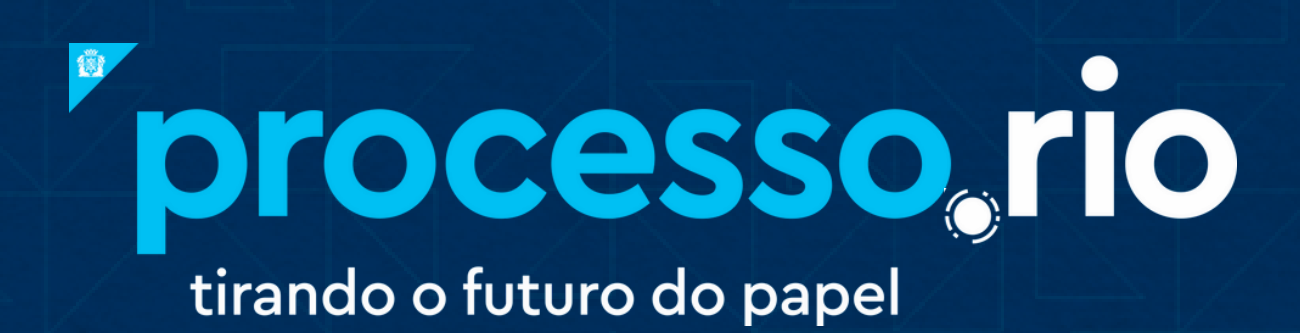

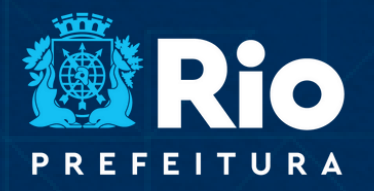

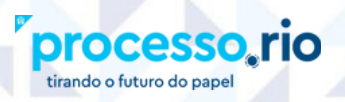

# SUMÁRIO

TRANSFORMAÇÃO DIGITAL E INTEGRIDADE

Rio

| 1. | RECEBENDO A SOLICITAÇÃO DO CIDADÃO  | )3 |
|----|-------------------------------------|----|
| 2. | INSTRUINDO A SOLICITAÇÃO DO CIDADÃO | 04 |

| 2.1. RECUSANDO A SOLICITAÇÃO04                 | 4          |
|------------------------------------------------|------------|
| 2.2. AUTUANDO A SOLICITAÇÃO0                   | 6          |
| 2.3. FAZENDO UMA EXIGÊNCIA0                    | 7          |
| 2.4. RECEBENDO O CUMPRIMENTO DE UMA EXIGÊNCIA1 | L <b>O</b> |
| 2.5. DECIDINDO SOBRE A SOLICITAÇÃO1            | l <b>2</b> |
| 2.6. RECEBENDO UM RECURSO1                     | .4         |
| 2.7. FAZENDO UMA COMUNICAÇÃO AO REQUERENTE1    | 5          |
| 2.8. ENVIANDO UM DOCUMENTO PARA O REQUERENTE1  | 6          |

3. IDENTIFICANDO UMA SOLICITAÇÃO NA MESA VIRTUAL......17

# 1. RECEBENDO A SOLICITAÇÃO DO CIDADÃO:

rocesso

tirando o futuro do pape

A solicitação criada no Módulo do Peticionamento Eletrônico será encaminhada para a lotação definida pelo Órgão gestor do serviço oferecido. No **Quadro de Quantitativo**, a solicitação estará visível na seção de **Expedientes**, na situação **Caixa de Entrada (PE)**, na coluna **Lotação**, conforme podemos observar na tela abaixo.

| SIGA proce                                                                                                    | esso,rio                                                  |              |
|----------------------------------------------------------------------------------------------------|-----------------------------------------------------------|--------------|
| r <b>efeitura da Cidade do Rio de Janei</b><br>Secretaria Municipal de Transformaçã<br>mbiente de Homologação - y 10.0.21 | ro<br>o Digital e Integridade Pi<br>9-PCRI-3 9 1-PF-1 5 2 | ública/SMTDI |
| Expedientes                                                                                                    |                                                           |              |
| Situação                                                                                                    | Atendente                                                 | Lotação      |
| Em Elaboração                                                                                                    | 9                                                         | 23           |
| Como Subscritor                                                                                                    | 11                                                        | 0            |
| Pendente de Assinatura                                                                                                    | 10                                                        | 28           |
| Caixa de Entrada (Digital)                                                                                                | 0                                                         | 22           |
| Aguardando Andamento                                                                                                    | 38                                                        | 74           |
| Arquivo Corrente                                                                                                    | 15                                                        | 16           |
| Assinado                                                                                                    | 8                                                         | 11           |
| Caixa de Entrada (PE)                                                                                                    | 0                                                         | 22           |
| Recusada (PE)                                                                                                    | 2                                                         | 2            |
| Revisar                                                                                                    | 9                                                         | 0            |

**ATENÇÃO:** Todo expediente vindo do requerente figurará na Seção **Expedientes** e terá a **inicial REQ** acompanhada da sigla do documento que está sendo encaminhado (**SOL** - Solicitação; **REC** - Recurso; **EXI** - Exigência). Ex.: REQ-SOL-2023/00119.

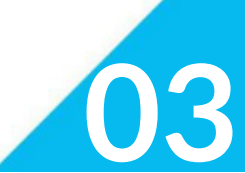

TRANSFORMAÇÃO DIGITAL E INTEGRIDADE PÚBLICA

Rio

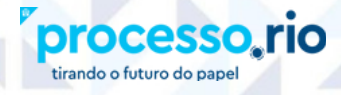

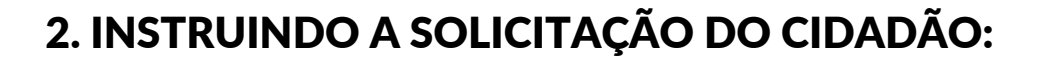

Após realizar a análise da solicitação do requerente, o servidor têm duas opções de tratativa: **Recusar** ou **Autuar** a solicitação.

TRANSFORMAÇÃO DIGITAL E INTEGRIDADE

### 2.1. RECUSANDO A SOLICITAÇÃO:

A recusa deve ser utilizada basicamente quando a solicitação for descabida. Para recusar a solicitação, o agente público deverá clicar no botão **Incluir Documentos/Despachar** e selecionar o modelo **Recusa** (Peticionamento), único disponível neste momento. Neste modelo, o preenchimento do campo **"Justificativa" é obrigatório**.

Depois de assinada, a Recusa será **juntada automaticamente à solicitação** do requerente e este será notificado via e-mail que a solicitação foi **Recusada e Arquivada**.

| Madala                                                                                                |              |   |
|----------------------------------------------------------------------------------------------------|--------------|---|
| Recusa (Peticionamento)                                                                               |              |   |
| Origem                                                                                                |              |   |
| Interno Produzi 🗸                                                                                     |              |   |
| Subscritor                                                                                            |              |   |
| TDI1564434 EVANDRO MENDES TEIXEIRA DA SILVA                                                           | Personalizar |   |
| Destinatário                                                                                          |              |   |
| Lotação 🗸                                                                                             |              |   |
| Preenchimento automático (opcional)                                                                   |              |   |
| [Em branco]                                                                                           |              | * |
| ☐ Alterar                                                                                             |              |   |
| Classificação                                                                                         |              |   |
| 00.00.00.10 ADMINISTRAÇÃO GERAL: RELA                                                                 |              |   |
| Descrição                                                                                             |              |   |
| Documento utilizado na Elaboração do Guia                                                             |              |   |
| preencher o campo acima com palavras-chave, sempre usando substantivos, gênero masculino e singular). | li .         |   |
| Recusa                                                                                                |              |   |
| A colicitação REO-SOI -2022/00102 foi recusada                                                        |              |   |
| solicitação REQ SOL 2023/00152 IOTECUSão.                                                             |              |   |
| JUSTIFICATIVA:                                                                                        |              |   |

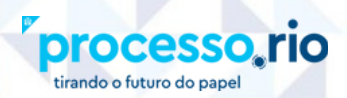

A solicitação RECUSADA é **automaticamente enviada para Arquivo Corrente da lotação**, como pode ser comprovado na figura abaixo:

TRANSFORMAÇÃO DIGITAL E INTEGRIDADE PÚBLICA

**Rio** 

| REQ-SOL-2023/00192                                                                                                    |                                                                                                    |  |  |  |  |  |
|----------------------------------------------------------------------------------------------------|----------------------------------------------------------------------------------------------------|--|--|--|--|--|
| 1ª Via (Setor Competente) - Arquivo Corrente, A Transferir p                                                                                                    | oara Arq. Intermediário                                                                                                    |  |  |  |  |  |
| 😹 Anotar 📓 Autenticar 🗐 Avaliar 🔯 Ciência 📑 Definir Marcador 👼 Desarg. Corrente 义 Duplicar                                                                       | 🛤 Inteiro Teor 🛛 📓 Perfil de Acompanhamento                                                                                                    |  |  |  |  |  |
| 👿 Reclassificar 🛛 🛡 Redefinir Acesso 🚔 Ver Impressão 🔍 Ver Mais 🚔 Vi <u>n</u> cular                                                                              |                                                                                                    |  |  |  |  |  |
| PREFEITURA DA CIDADE DO RIO DE JANEIRO                                                                                                    | Vias     Image: Control of the standard standard |  |  |  |  |  |
| Requerimento de Cópia Autêntica da Vistoria de Emergência<br>SOLICITO cópia autêntica do Boletim de Ocorrência de vistoria, de acordo com as informações abaixo: | Geral Documento Luiz<br>Assinado com Senha                                                                                                    |  |  |  |  |  |
| Dados específicos da solicitação                                                                                                    | Tramitação 👻                                                                                                    |  |  |  |  |  |
| Nº do Protocolo 1746: 12345678<br>Nº do Boletim de Ocorrência de vistoria:                                                                                       | 99999                                                                                                    |  |  |  |  |  |
| Tipo do Logradouro:<br>Nome do Logradouro:                                                                                                    | 52367                                                                                                    |  |  |  |  |  |
| Número: Complemento:                                                                                                    |                                                                                                    |  |  |  |  |  |
| Bairro: Cidade: UF:                                                                                                    | Documento Interno Produzido 💌                                                                                                    |  |  |  |  |  |
| Ano da vistoria:<br>Rio de Janeiro, 09 de março de 2023.                                                                                                    | Suporte: Documento Eletrônico<br>Data: : 09/03/23<br>De: Luiz Guilherme Infante Mendonca Bueno                                                                                                    |  |  |  |  |  |
| LUIZ GUILHERME INFANTE MENDONCA BUENO BREVIGLIERI Ciassif documenta/ 00.00.00.10                                                                                 | Breviglieri<br>Para: TDI/SUBTD/CGTD/CSD<br>Cadastrante: Luiz Guilherme Infante<br>Mendonca Bueno Breviglieri (99999)                                                                                                    |  |  |  |  |  |
| Tempo Lotação Evento Descrição Espécie: Solicitação Medelo: Reguerimente de Cénie                                                                                |                                                                                                    |  |  |  |  |  |
| 2 52367 Juntada Documento juntado: Recusa (Peticionamento) - PROCESSO_RIO-2897 -<br>semanas 25/11/2022 TDI-DES-2023/00020-A                                      | da Vistoria de Emergência - PROCESSO_RIO-<br>3310 - 10/02/2023                                                                                                    |  |  |  |  |  |

**ATENÇÃO:** A recusa de uma solicitação **não impede** que o mesmo requerente faça uma nova solicitação da mesma natureza no Módulo de Peticionamento Eletrônico.

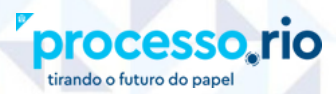

# 2.2. AUTUANDO A SOLICITAÇÃO:

Caso o servidor opte em dar prosseguimento à solicitação do requerente, ele deverá formar um processo clicando no botão **Autuar**. Após a assinatura da capa do processo, o cidadão receberá uma notificação via e-mail de que sua solicitação foi autuada e ganhou um número de processo.

Após essa etapa, o agente público instruirá o processo normalmente utilizando quaisquer modelos disponíveis no Sistema. Contudo, somente os modelos específicos do Peticionamento (Exigência, Decisão, Comunicação e Envio de Documento) geram notificação para o cidadão e atualizam as situações específicas do Peticionamento no Quadro de Quantitativo.

Após a autuação o processo vai para a situação Aguardando Andamento.

| SIGA Processo, rio meno de bacente de avecto de avecto d |                                                                                                    |                                                                                                    |                                                    |  |  |  |  |  |
|----------------------------------------------------------------------------------------------------|----------------------------------------------------------------------------------------------------|----------------------------------------------------------------------------------------------------|----------------------------------------------------|--|--|--|--|--|
| Prefeitura da Cidade do Rio de Janeiro > Secretaria Municipal de Transform<br>Ambiente de Homologação - v.10.0.21.9-PCRI-3.9.1-PE-1.4.0                                                                                                    | ação Digital e Integridade Pública/SMTDI                                                                                                    | Olá, 🚢 Evandro N                                                                                   | Mendes Teixeira da Silva 👖 52367 - 🛛 😝 Sair        |  |  |  |  |  |
| TDI-PRO-2023/00081<br>1° Volume Aguardando Andamento, Assir<br>Anger RC Aguardando Conerte Autoria<br>Reclassificar Redefinir Acasso 3: Sobrest Regiminar & Weighter                                                                                                    | ado<br>© Grander 🕅 Cilencia 🖙 Criar Subprocesso 📽 Definir Marcador 💛 Dupikar 📽 Encernar Volume 💩 Genar Protoco<br>solo © Wr Mailis 🖹 Vigoular    | colo 🌯 Incluir gögia 関 Incluir Documento/Degachar                                                  | Intério Teor 🛍 Perfil de Acompanhamento            |  |  |  |  |  |
| 101maa                                                                                                    | PREFEITURA DA CIDADE DO RIO DE JANEIRO<br>ANICIAL DE TANIODIMUÇÃO DORL E INDIRACIÓNICO                                                           | Volumes V01 Aguardando Andamento Assinado Geral Documento Assinado com Senh                        | Evandro 52367<br>Evandro 52367<br>Sa Evandro 52367 |  |  |  |  |  |
|                                                                                                    | NÚMERO DO PROCESSO                                                                                                    | Documento Interno Produzido                                                                        | •                                                  |  |  |  |  |  |
|                                                                                                    | TDI-9RG-2023/00081                                                                                                    | Suporte: Documento Eletrónico<br>Data: : 24/04/23<br>De: Evandro Mendes Teixeira da Silva<br>Para: |                                                    |  |  |  |  |  |
|                                                                                                    | Cadastrante: Evandro Mendes Teixeira da 5<br>Espécie: Processo<br>Modelo: Processo<br>Descrição: teste<br>Classificação: 00.00.010 - ADMINISTRAÇ | Silva (52367)<br>ÃO GERAL: RELAÇÃO INTERINSTITUCIONAL                                              |                                                    |  |  |  |  |  |
| CLASSIFICAÇÃO DOCUMENTAL                                                                                                    |                                                                                                    | Dados do Interessado/Requerente<br>• Nome: DENISE MALAGOLI VAZ<br>• CPF: 2412407789                |                                                    |  |  |  |  |  |
| RELAÇÃO INTERINSTITUCIONAL                                                                                                    |                                                                                                    | Nivel de Acesso                                                                                    | •                                                  |  |  |  |  |  |
| ACESSO                                                                                                    |                                                                                                    | Público (Público)                                                                                  |                                                    |  |  |  |  |  |

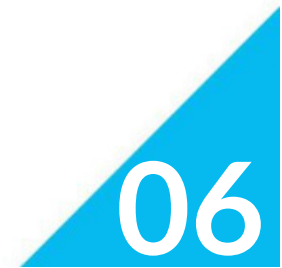

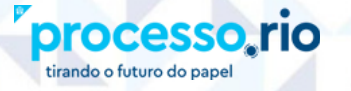

# 2.3. FAZENDO UMA EXIGÊNCIA:

Havendo necessidade de colocar o processo em exigência, o servidor deve incluir o modelo Exigência (Peticionamento) a partir do botão **Incluir Documento/Despachar**, SEMPRE a partir da capa do processo.

Nesse modelo é **obrigatório o preenchimento do campo "Exigência"**, informando detalhadamente quais são as exigências a serem cumpridas. Também é necessário preencher o campo **"Prazo"**, informando o número de dias para o seu cumprimento.

Após a assinatura da exigência, o cidadão será notificado por e-mail. No Processo.Rio, o expediente é juntado automaticamente ao processo que passará para a situação de **"Processo em Exigência" (PE)**.

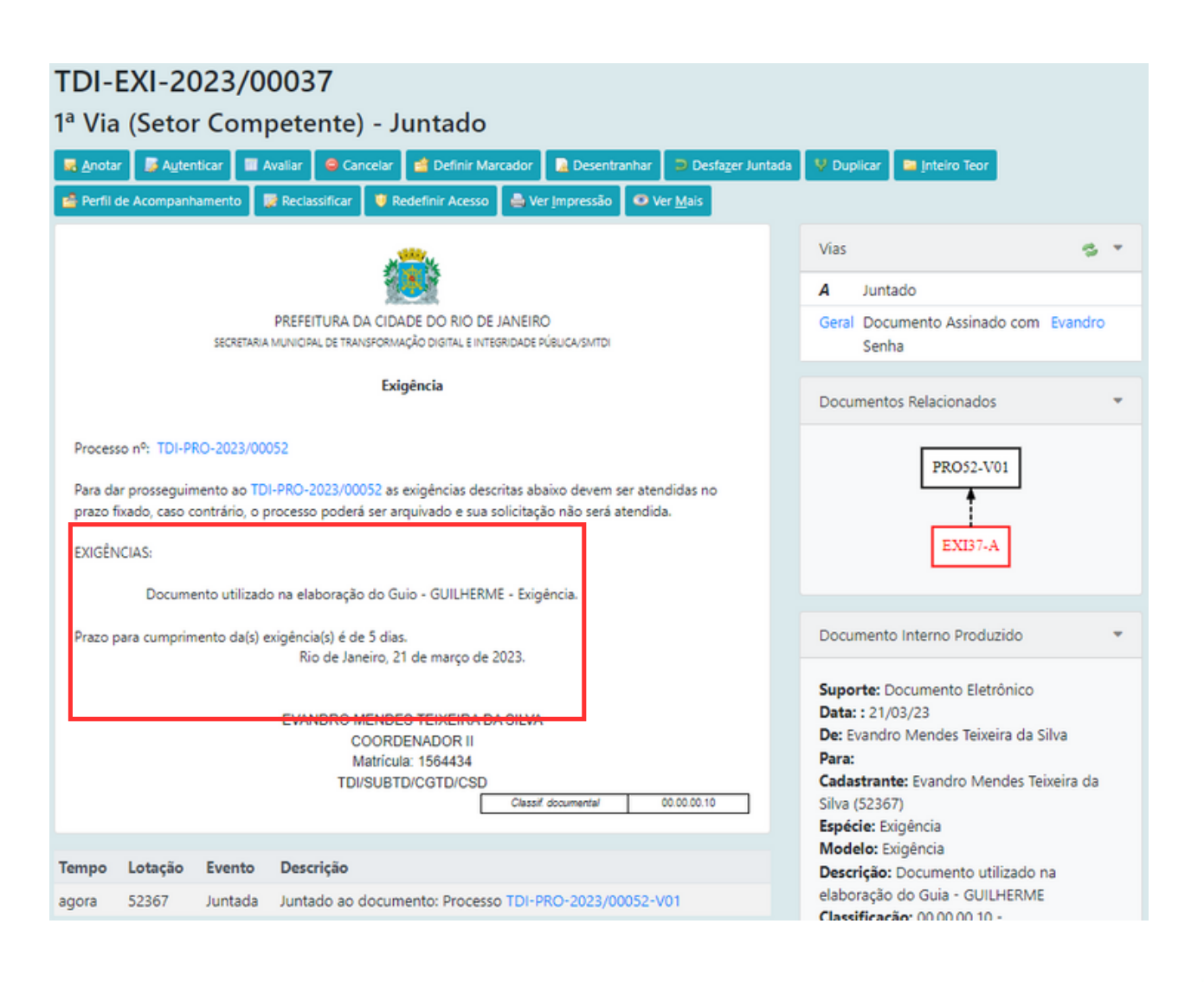

07

TRANSFORMAÇÃO DIGITAL E INTEGRIDADE PÚBLICA

Rio

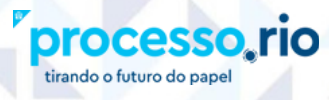

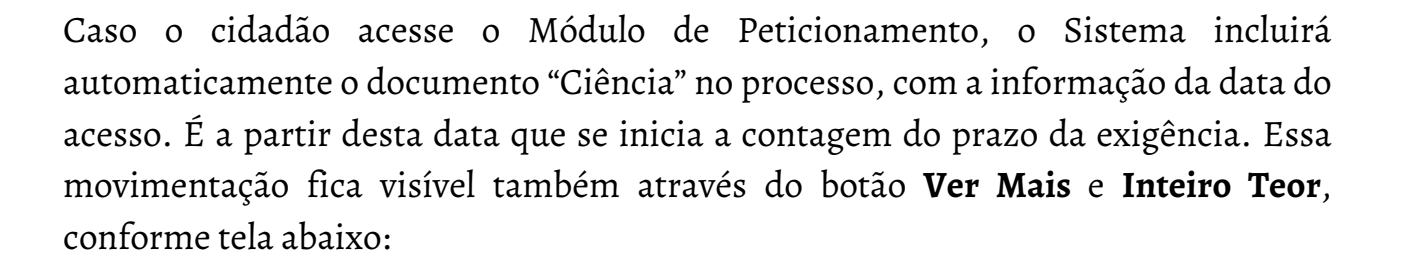

| 🗧 🔶 🗘 👔 acessohom.processo.rino/sigaer./app/expediente/doc/exibirAntigo?sigla=TDI-PRO-2023/00081& 🔍 🖄 |                                                                                                    |                         |               |                 |             |                     |                     |                                                                                                    | 🛛 💿 🗄                    |         |  |
|----------------------------------------------------------------------------------------------------|----------------------------------------------------------------------------------------------------|-------------------------|---------------|-----------------|-------------|---------------------|---------------------|----------------------------------------------------------------------------------------------------|--------------------------|---------|--|
| IMPRESION                                                                                             | NANTEL. 💶 SHEMA YISRAEL by 💶 Aaronic Be                                                                                                    | medictio 👔              | Paul Wilbur - | Leván 🥬         | Edvard      | Grieg - Ama 💶 A     | slagio in G Minor ( | 😭 Jornal de Poesia - L. 🧧 Depois da Cruz - AL. 🧨 🧧 Andrea Bocelli (part 👔 Kadosh Adonai (He 💶 (OFFK    | IAL VIDEO] H             |         |  |
| SIGA                                                                                                  |                                                                                                    |                         | MENU          |                 |             |                     |                     | Gestio •                                                                                               | iúmero de Documento      | Buscar  |  |
| Prefeitura d<br>Ambiente de                                                                           | <b>la Cidade do Rio de Janeiro &gt;</b> Secretaria Muni<br>e Homologação - v.10.0.21.9-PCRJ-3.9.1-PE-1.4.                                                                                                    | icipal de Transf<br>.0  | formação D    | igital e Integr | idade Públi | ca/SMTDI            |                     | Olá, ≜ Evandro Mendes Teb                                                                              | ceira da Silva 👖 52367 - | 0+ Sair |  |
| TDI-PI                                                                                                | TDI-PRO-2023/00081                                                                                                    |                         |               |                 |             |                     |                     |                                                                                                    |                          |         |  |
| 1° Volu<br>Anger PC<br>Not Found                                                                      | me - Assinado, Processo e<br>F gyotar 📽 Definir Marcador 🔹 Encern                                                                                                    | em exigê<br>er Volume 📭 | incia (F      | PE)             | ocumento/D  | espachar 📄 Inteiro  | Teor 🕱 Sobrest      | ar 🕐 Jrandar 💩 We (noversido 💽 Vigodar                                                                 |                          |         |  |
|                                                                                                    |                                                                                                    | Orig                    | pem           | Dest            | tino        |                     |                     |                                                                                                    |                          |         |  |
| Data                                                                                                  | Evento                                                                                                    | Lotação                 | Pessoa        | Lotação         | Pessoa      |                     |                     | Descrição                                                                                              |                          | Duração |  |
| 24/04/23                                                                                              | Assinatura de movimentação com senha                                                                                                    | REQ99999                | Denise        | REQ99999        | Denise      | DENISE MALAGOL      | I VAZ               |                                                                                                    |                          | 11min   |  |
|                                                                                                    | Dar ciència                                                                                                    | REQ99999                | Denise        | REQ99999        | Denise      | Acesso à solicitaçã | io realizado em 2   | 14 de Abril de 2023.   Assinado por: Denise Malagoli Vaz   Ver                                         |                          |         |  |
|                                                                                                    | Notificação de Peticionamento                                                                                                    | TDI52367                | Evandro       | REQ99999        | Denise      | Exigência comunio   | ada                 |                                                                                                    |                          |         |  |
|                                                                                                    | Juntada                                                                                                    | TDI52367                | Evandro       | TDI52367        | Evandro     | Documento juntas    | Jo: Exigência TDI-  | -EXI-2023/00047-A                                                                                      |                          |         |  |
|                                                                                                    | Notificação de Peticionamento                                                                                                    | TDI52367                | Evandro       | REQ99999        | Denise      | Solicitação autuad  | a                   |                                                                                                    |                          |         |  |
|                                                                                                    | Juntada                                                                                                    | TDI52367                | Evandro       | REQ99999        | Denise      | Documento juntas    | Jo: Requerimento    | o de Declaração de Cota de Greide (peticionamento) - PROCESSO_RIO-3089 - 18/04/2023 REQ-SOL-2023/00575 | -A                       |         |  |
|                                                                                                    | Criação                                                                                                    | TDI52367                | Evandro       | TDI52367        | Evandro     |                     |                     |                                                                                                    |                          |         |  |
| Documento                                                                                             | Filho : TDI-EXI-2023/00047                                                                                                    |                         |               |                 |             |                     |                     |                                                                                                    |                          |         |  |
| Geral                                                                                                 | Corrente 🔍 Auditar 📑 Aytenticar 🔠 Avaliar                                                                                                    | Cancelar                | 🤫 Criar S     | ubprocesso      | V Duplicar  | 🚔 Gerar Protocolo   | 📫 Perfil de Acon    | npanhamento 🗱 Redassificar 🧧 Redefinir Aceso                                                           |                          |         |  |
|                                                                                                    |                                                                                                    |                         |               | Origem          |             | D                   | tstino              |                                                                                                    |                          |         |  |
| Data                                                                                                  | a Evento                                                                                                    | Lota                    | ação          | Pessoa          | 3           | Lotação             | Pessoa              | Descrição                                                                                              | Du                       | iração  |  |
| 24/04/                                                                                                | /23 Assinatura com senha                                                                                                    | TDIS                    | 52367         | Evande          | ro          | TDI52367            | Evandro             | EVANDRO MENDES TEIXEIRA DA SILVA:TDI1564434 [Senha]                                                    |                          |         |  |
|                                                                                                    | Documento Interno Produzido:TDI-PRO-2023/00081                                                                                                    |                         |               |                 |             |                     |                     |                                                                                                    |                          |         |  |
|                                                                                                    | PREFEITURA DA CIDADE DO RO DE JANEBO NIVEL de Acesso: Público (Público) SECERARA AUNCIAL DE TANDROSCE VILLOURD DE LE INTERGECE VILLOURD DE LE INTERGECE VILLOURD DE LE INTE |                         |               |                 |             |                     |                     |                                                                                                    |                          |         |  |

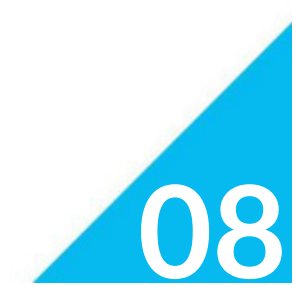

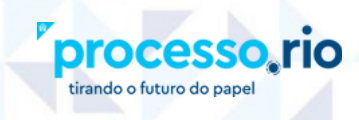

Se o cidadão não acessar o Módulo, a notificação se dará de forma tácita no décimo dia após a disponibilização da exigência no módulo, quando, então, se iniciará a contagem do prazo. A data da disponibilização da exigência no Módulo deve ser conferida no rodapé do documento de Exigência, como indicado abaixo:

| 200 - C                                                                                                    | 3          |
|----------------------------------------------------------------------------------------------------|------------|
| PREFEITURA DA CIDADE DO RIO DE JANEIRO<br>SECRETARIA MUNICIPAL DE TRANSFORMAÇÃO DIGITAL E INTEGRIDADE PÚBLICA/SMITDI                                                                                                    |            |
|                                                                                                    |            |
| Exigência                                                                                                    |            |
| Processo nº: TDI-PRO-2023/00081                                                                                                    |            |
| Para dar prosseguimento ao TDI-PRO-2023/00081 as exigências descritas abaixo devem ser<br>atendidas no prazo fixado, caso contrário, o processo poderá ser arquivado e sua solicitação não<br>será atendida.                      | ,          |
| EXIGÊNCIAS:                                                                                                    |            |
| juntar cópia de identidade                                                                                                    |            |
| Prazo para cumprimento da(s) exigência(s) é de 10 dias.                                                                                                    |            |
| Rio de Janeiro, 24 de abril de 2023.                                                                                                    |            |
| EVANDRO MENDES TEIXEIRA DA SILVA<br>COORDENADOR II<br>Matricula: 1564434<br>TDI/SUBTD/CGTD/CSD                                                                                                    |            |
| 7                                                                                                    |            |
| *                                                                                                    |            |
|                                                                                                    |            |
|                                                                                                    | ×.         |
|                                                                                                    | x [5023000 |
|                                                                                                    |            |
| Classif documenta/ 00 00 00 00                                                                                                    | 10         |
| Assinado com senha por EVANDRO MENDES TEIXEIRA DA SILVA 24/04/2023 às 18:12:17.<br>Documento 1 <sup>m</sup> : 822397-1539 - consulta à autencidade em<br>https://accesschom.processo.no/sigaex/public/applautentcar?n=822397-1539 | SIGA       |
|                                                                                                    |            |

**ATENÇÃO:** A contagem do prazo inicia-se no primeiro dia útil seguinte à notificação, e também deve ser encerrado em dia útil, conforme a legislação vigente. O Sistema NÃO faz a contagem automática dos prazos, que deve ser controlado pela unidade responsável pela Exigência.

# 2.4. RECEBENDO O CUMPRIMENTO DE UMA EXIGÊNCIA:

O documento relativo ao cumprimento da exigência, enviado pelo cidadão, estará disponível na Caixa de Entrada da seção Expedientes e também associado ao processo do qual faz parte, sendo visível do lado direito da tela como Expediente não Juntado.

Assim que o cidadão responde à exigência, o processo vai para a situação Aguardando Andamento no Quadro de Quantitativo no Processo.rio.

| 🧝 Imprensa Oficial - Pref. X   🗿 (2) WhatsApp X   🔇 rio_de_janeiro_2023-0: X   👘 [PROCESSO_RIO-3077]                                                                                                    | 🛪 📔 🥡 PROCESSO.RIO - Dadi - 🗙 📔 🦣 Portal Carloca Digital - 🗴 📗                                                     | PROCESSO.RIO - TDI-I ×  | M Bighti                        | ia a cumprir - / X   🔮 Minhas Solicitações - X   🕂                                    | ×          | – a ×        |  |
|----------------------------------------------------------------------------------------------------|----------------------------------------------------------------------------------------------------|-------------------------|---------------------------------|---------------------------------------------------------------------------------------|------------|--------------|--|
| ← → C û 🔒 acessohom.processo.rio/sigaex/app/expediente/doc/exibir?sigla=TDI-PRO-2023/00081-                                                                                                    |                                                                                                    |                         |                                 |                                                                                       |            | 🖈 🗉 💿 E      |  |
| 🔹 IMPRESIONANTEL. 🔹 SHEMA YISRAEL by 🔹 Aaronic Benedictio 🚦 Paul Wilbur - Leván 🌮 🔹 Edvard Gr                                                                                                    | rieg - Ama 💶 Adagio in G Minor ( 🏫 Jornal de Poesia - L 💶                                                          | Depois da Cruz - Al 🛛 🗶 | Andrea Box                      | celli (part 🚦 Kadosh Adonai (He 💶 (OFFICIAL VIDE                                      | 0] H       |              |  |
| SIGAR Processo, rio Menu - Door<br>Lando o forma do asert<br>Prefeitura da Cidade do Río de Janeiro > Socretaria Municipal de Transformação Digital e Integrid                                                                                                    | nentos • Ferramentas • Relatórios • Gestão<br>iade Pública/SMTDI                                                   |                         |                                 | Número de Olá, 🚢 Evandro Mendes Teixeira da Si                                        | Documento  | Buscar       |  |
| TDI-PRO-2023/00081<br>1º Volume - Aguardando Andamento, Assinado<br>Arear FDI - Roden - Aguardando Andamento, Assinado<br>Priti de Aconganhamento - Redesticar - Redefinir Aceso - Sogrestar - Sogrestar - Sogrestar - Sogrestar - Volume - Normana<br>Priti de Aconganhamento - Redesticar - Redefinir Aceso - Sogrestar - Sogrestar - Volume - Normana<br>- Normana - Normana - Norman | a 🕞 Criar Subprocesso 📽 Definir Marcador 🔍 Duplicar<br>Wr (mpressão 🗢 Wr Mais 🗈 Vigoslar                           | 📽 Encerrar Volume 🔮     | Gerar Prot                      | ccolo 🍬 Induir Cópia 🕐 Induir Documento/D                                             | espachar 🛤 | Inteiro Teor |  |
|                                                                                                    |                                                                                                    |                         | Pendénc                         | ias                                                                                   |            |              |  |
| PREFEITURA DA CIDADE DO RIO DI<br>SECIENZA ANUCIAL DE TANOTOMINAÇÃO DISTAL E INT                                                                                                    | PREFEITURA DA, CIDADE DO RIO DE JANEIRO<br>SCORTARIa MUNICIPAL DE TRANSFORMAÇÃO DIGITAL E INTEGRIDADE INBUCASIMIDI |                         |                                 |                                                                                       |            |              |  |
|                                                                                                    |                                                                                                    |                         | Volumes                         |                                                                                       |            | 5 T          |  |
| NUMERO DO PROCESSO                                                                                                    |                                                                                                    |                         | VOI                             | Aguardando Andamento                                                                  |            | 52367        |  |
|                                                                                                    |                                                                                                    |                         |                                 | Movimentação Assinada com Senha                                                       | Denise     |              |  |
| TDI-PRO-2023/00081                                                                                                    |                                                                                                    |                         |                                 | Assinado                                                                              | Evandro    | 52367        |  |
|                                                                                                    |                                                                                                    |                         | Geral                           | Documento Assinado com Senha                                                          | Evandro    |              |  |
| DATA DE INÍCIO                                                                                                    |                                                                                                    |                         | Docume                          | nto Interno Produzido                                                                 |            | •            |  |
| 24/04/2023                                                                                                    |                                                                                                    |                         | Suporte                         | · Documento Eletrônico                                                                |            |              |  |
| CLASSIFICAÇÃO DOCUMENTAL                                                                                                    |                                                                                                    | _                       | Data: : 2<br>De: Evan<br>Para:  | dro Mendes Teixeira da Silva                                                          |            |              |  |
|                                                                                                    |                                                                                                    |                         | Cadastra<br>Espécie:<br>Modelo: | ante: Evandro Mendes Teixeira da Silva (52367<br>Processo<br>: Processo<br>: Processo | 40 A 🗖 d   | 1230         |  |

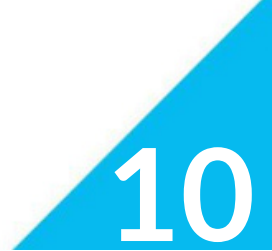

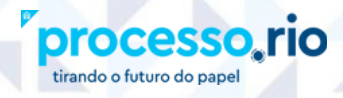

Ao clicar no número do documento, que tem o formato REQ-EXI-XXXX/XXXXX (ano/número sequencial), tanto a partir da Caixa de Entrada quanto a partir do Expediente não juntado, o agente público estará recebendo o documento e o Sistema efetuará a juntada automaticamente ao processo. É possível verificar se a junção ocorreu a partir do Diagrama de Documentos Relacionados ou no rodapé da Capa do Processo, destacados a seguir.

TRANSFORMAÇÃO DIGITAL E INTEGRIDADE PÚBLICA

#### REQ-EXI-2023/00038 1<sup>a</sup> Via (Setor Competente) 🛒 Anotar 🛛 👼 Assinar Anexos Gerais 🔰 Autenticar 📑 Avaliar 📑 Definir Marcador 🔹 Desentranhar 😵 Duplicar 🛸 Inteiro Teor 🔹 Perfil de Acompanhamen 🐺 Reclassificar 🛛 🤨 Redefinir Acesso 🛛 🚔 Ver Impressão O Ver Mais Vias e. Geral Documento Assinado com Luiz Senha PREFEITURA DA CIDADE DO RIO DE JANEIRO Cumprimento de Exigência Documentos Relacionados Processo nº: TDI-PRO-2023/00043 PRO43-V01 Descrição REQ-EXI38-A Cumprimento de Exigência - Documento utilizado na elaboração do Guia. 52367 Documento juntado: Cumprir exigência REQ-EXI-2023/00038-A Descrição: Juntada 2 Cumprimento de Exigência - Documento utilizado na elaboração do Guia. semanas

**ATENÇÃO:** A contagem do prazo inicia-se no dia útil seguinte à notificação. Caso não seja dia útil, terá início no primeiro dia útil seguinte. O encerramento do prazo também se dá, obrigatoriamente, em dia útil. O Sistema NÃO faz a contagem automática dos prazos, que deve ser controlado pela unidade responsável pela Exigência.

# 2.5. DECIDINDO SOBRE A SOLICITAÇÃO:

tirando o futuro do pap

Para informar a decisão no processo, o agente público deverá utilizar o modelo Decisão (Peticionamento) para deferir, indeferir ou deferir parcialmente a solicitação.

Basta clicar no botão **Incluir Documento/Despachar**, SEMPRE, a partir da Capa do Processo e selecionar o Modelo "Decisão (Peticionamento)".

Nesse modelo o campo Justificativa é de preenchimento obrigatório.

No caso de indeferimento ou deferimento parcial, o sistema disponibilizará a possibilidade de concessão de recurso ao requerente. Nessa hipótese, é obrigatório também o preenchimento do campo "Prazo" em dias.

| prensa Oficial - Prel 🗙 👔 (2) WhatsApp     | X S rio_de_janeiro_2023-0          | ×   🐘 (PROCESSO_RIO-2593) ×   🍥 P     | ROCESSO.RIO - Listi 🗙 👘 Portal Carioca Digital - 🗴                                    | PROCESSO.RIO - Nov: X    | M Exigência a cumprir | - / 🗙 🛛 😒 Minhas Solicitaç | ões ×∣+            | ~ - a              |
|--------------------------------------------|------------------------------------|---------------------------------------|---------------------------------------------------------------------------------------|--------------------------|-----------------------|----------------------------|--------------------|--------------------|
| C 🟠 🗎 acessohom.processo.rio/              | igaex/app/expediente/doc/edit      | ar?modelo=103708tmobilPaiSeLsigla=TDI | PRO-2023/00081-V018:criandoAnexo=true     Adacio in G Minor ( Sa Jornal de Poesia - L | Depois da Cruz - AL. / 1 | Andrea Bocelli (part  | Kadosh Adonai (He          | IOFFICIAL VIDEOI H | 6 ¥ 8              |
| .00.00.10                                  | ADMINISTRAÇÃO GERAL                | RELAÇÃO INTERINSTITUCIONAL            |                                                                                       |                          |                       |                            |                    |                    |
| rricão                                     |                                    |                                       |                                                                                       |                          |                       |                            |                    |                    |
| ste                                        |                                    |                                       |                                                                                       |                          |                       |                            |                    |                    |
| ncher o campo acima com palavras-chave ser | nre usardo substantivos, olinero e | ustrulino e singulari.                |                                                                                       |                          |                       |                            |                    |                    |
|                                            |                                    |                                       | Decisão                                                                               |                          |                       |                            |                    |                    |
| TOL 000 2022 00001                         |                                    |                                       | Decisao                                                                               |                          |                       |                            |                    |                    |
| esso 101-PRO-2023/00081                    |                                    |                                       |                                                                                       |                          |                       |                            |                    |                    |
| são:<br>EFERIDO DEFERIDO F                 | ARCIALMENTE                        | INDEFERIDO                            |                                                                                       |                          |                       |                            |                    |                    |
|                                            |                                    |                                       |                                                                                       |                          |                       |                            |                    |                    |
| ibilidade de Recurso?                      |                                    |                                       |                                                                                       |                          |                       |                            |                    |                    |
| im Não                                     |                                    |                                       |                                                                                       |                          |                       |                            |                    |                    |
| licitação TDI-PRO-2023/                    | 20081 TOI INDEFERIDA               |                                       |                                                                                       |                          |                       |                            |                    |                    |
| azo para entrada de recurso e de           | EX: 999 dias.                      |                                       |                                                                                       |                          |                       |                            |                    |                    |
|                                            |                                    |                                       |                                                                                       |                          |                       |                            |                    |                    |
| TIFICATIVA:                                |                                    |                                       |                                                                                       |                          |                       |                            |                    |                    |
| minecuo •   X ि @ @ @   ≪ /                | -   <i>C i</i> 2   ₩               |                                       |                                                                                       |                          |                       |                            |                    |                    |
| I ×, U S II, I∷ ∷ I ⊕ ⊕                    | • ■ = = = = = = =                  | Ω ⊨≡ i @ Código-Fonte                 |                                                                                       |                          |                       |                            |                    |                    |
| 1                                          |                                    |                                       |                                                                                       |                          |                       |                            |                    |                    |
|                                            |                                    |                                       |                                                                                       |                          |                       |                            |                    |                    |
|                                            |                                    |                                       |                                                                                       |                          |                       |                            |                    |                    |
|                                            |                                    |                                       |                                                                                       |                          |                       |                            |                    |                    |
|                                            |                                    |                                       |                                                                                       |                          |                       |                            |                    |                    |
| γ p                                        |                                    |                                       |                                                                                       |                          |                       |                            |                    |                    |
|                                            |                                    |                                       |                                                                                       |                          |                       |                            |                    |                    |
| 🔎 Pesquisar                                | H 💽 🧮 💼                            | 💼 📀 🌍 💼                               | 😕 🗐 📑                                                                                 |                          |                       | 26'                        | C Parc ensolarado  | 17-21<br>25/04/202 |

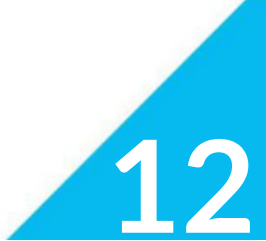

ANSFORMAÇÃO

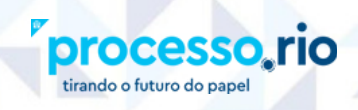

Após a assinatura da decisão, o cidadão será notificado por e-mail. No Processo.Rio, o expediente é juntado automaticamente ao processo que passará para a situação de Deferida (PE), Deferida Parcialmente (PE), Indeferida (PE) ou Processo no Prazo de Recurso (PE), conforme a seleção da decisão no modelo.

| Processo,rio         MENU +         Documentos +         Ferramentas +         Relatórios +         Gestão +           Prefeitura da Claded do Rio de Jaméro > Sectoraria Municipal de Transformação Digital e Integridade Pública/SMTDI         Ambiente de Homologação - v.10.21.9 PCRJ-39.1-PE-14.0         Construintere de Vibrica/SMTDI                                                                                                    | Número de Documento                                                                       | Buscar |
|----------------------------------------------------------------------------------------------------|-------------------------------------------------------------------------------------------|--------|
| TDI-DCS-2023/00059<br>1ª Via (Setor Competente) - Juntado<br>R Anster R Autentice Automation R Construction Construction Constru | iclassificar 🔍 Redefinir Acesso 🛛 🏯 Ver (supressão 🗖 Ver (gais -                          |        |
| ۵                                                                                                    | Vias<br>A Juntado                                                                         | 8 ×    |
| PREFEITURA DA CIDADE DO RIO DE JANEIRO<br>ISCRETARA UNIVORIA, DE TRANSFORMACIÓ DORTAL E INTEGRADAR PRIUCASINTO                                                                                                    | Geral Documento Assinado com Senha Evandr                                                 | 0      |
| Decisio                                                                                                    | Documentos Relacionados                                                                   | *      |
| Processo TDI-PRO-2023/00001<br>A solicitação TDI-PRO-2023/00081 foi INDEFERIDA<br>O prazo para entrada de recurso é de 10 días.<br>JUSTIFICATIVA:<br>Indeferido com possibilidade de recurso<br>Rio de Janeiro, 25 de abril de 2023.                                                                                                    | PRO81-V01                                                                                 |        |
| EVANDRO MENDES TEIXEIRA DA SILVA                                                                                                    | Documento Interno Produzido                                                               | *      |
| COORDENAADOR II<br>Marificulai 1544134<br>TDI/SUBTD/CGTD/CSD<br>Cessar documentar 00 80 80 10                                                                                                    | Suporte: Documento Eletrónico<br>Data: 125/04/23<br>Det: Evandro Mendes Teixeira da Silva |        |

Caso o cidadão acesse o Módulo de Peticionamento, o Sistema incluirá automaticamente o documento "Ciência" no processo, com a informação da data do acesso. É a partir desta data que se inicia a contagem do prazo para apresentação de recurso. Essa movimentação fica visível também através do botão **Ver Mais**, conforme detalhado no item 2.3 – Fazendo uma Exigência.

Se o cidadão não acessar o Módulo, a notificação se dará de forma tácita no décimo dia após a disponibilização da possibilidade de recurso no módulo, quando, então, se iniciará a contagem do prazo. A data da disponibilização do recurso no Módulo deve ser conferida no rodapé do documento de Decisão, conforme detalhado no item 2.3 – Fazendo uma Exigência.

**ATENÇÃO:** A contagem do prazo inicia-se no dia útil seguinte à notificação. Caso não seja dia útil, terá início no primeiro dia útil seguinte. O encerramento do prazo também se dá, obrigatoriamente, em dia útil. O Sistema NÃO faz a contagem automática dos prazos, que deve ser controlado pela unidade responsável pela Exigência.

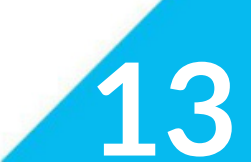

# 2.6. RECEBENDO UM RECURSO:

tirando o futuro do pap

O documento relativo ao recurso, enviado pelo cidadão, estará disponível na Caixa de Entrada (Digital) da seção Expedientes e também associado ao processo do qual faz parte, sendo visível do lado direito da tela como **Expediente não Juntado**.

Assim que o cidadão apresenta o recurso, o processo vai para a situação **Aguardando Andamento** no Quadro de Quantitativos no Processo.rio.

Ao clicar no número do documento, que tem o formato **REQ-REC-XXXX/XXXXX** (ano/número sequencial), tanto a partir da Caixa de Entrada quanto a partir do Expediente não juntado, o agente público recebe o documento e o Sistema efetua a juntada automaticamente ao processo. É possível verificar se a junção ocorreu a partir do **Diagrama de Documentos Relacionados** ou no rodapé da **Capa do Processo**.

| SIGAA Processo,rio<br>trado o futuro do pasel<br>Prefeitura da Cidade do Rio de Janeiro 9 Secretaria Municipal de Tr<br>Ambiente de Homologação - v.10021.9 FCR-3.9.1 FE-1.40  | MENU - Documentos - Ferramentas - Relatórios -<br>ansformação Digital e Integridade Pública/SMTDI                                              | · Gestão •                   |                                                                      | Olá, 🚢 Evandro Mendes                                                                                                    | Número de Docume<br>Teixeira da Silva 🛚 52 | ito Buscar<br>367 • Ø+ Sair |
|----------------------------------------------------------------------------------------------------|----------------------------------------------------------------------------------------------------|------------------------------|----------------------------------------------------------------------|----------------------------------------------------------------------------------------------------|--------------------------------------------|-----------------------------|
| TDI-PRO-2023/00082<br>1º Volume - Aguardando Andamento, A<br>Angur FDF & Arodar & Arguno Corrente, & Automark<br>Perif de Accompanhamento, Reclassificar & Redefinir Accesso 2 | Assinado<br>valar 🔎 Caroeler 🕅 Celencia 🖙 Crier Subgrocesso 📽 Definer Marcador<br>i Solgrestar 👘 Jametar 🊔 Wer Impressão 🚳 Wer Mais 🗃 Vigoular | 💱 Duplicar 📑 Encerral Volume | 🚔 Gerar Pro                                                          | tocolo 🏾 🍋 Induir Cópia 🔹 🕏 Indu                                                                                                    | ir <u>D</u> ocumento/Despachar             | Inteiro Teor                |
| PR<br>SECRETARIA MAR                                                                                                    |                                                                                                    | Pendén<br>Expedi<br>• RE     | cias<br>entes não juntados:<br>Q-REC-2023/00038                      |                                                                                                    | ¥                                          |                             |
|                                                                                                    | NÚMERO DO PROCESSO                                                                                                    |                              | Volume<br>V01                                                        | s<br>Aguardando Andamento                                                                                                    |                                            | <b>5</b> 2367               |
|                                                                                                    | TDI-PRO-2023/00082                                                                                                    |                              |                                                                      | Movimentação Assinada com S<br>Assinado                                                                                             | enha Denise<br>Evandr                      | o 52367                     |
|                                                                                                    |                                                                                                    | Geral<br>Docum               | Documento Assinado com Sen<br>ento Interno Produzido                 | ha Evandr                                                                                                    | ·                                          |                             |
| CLASSIFICAÇÃO DOCUMENTAL<br>RELAÇÃO INTERINSTITUCIONAL                                                                                                    | 25/04/2023                                                                                                    |                              | Suport<br>Data: :<br>De: Eva<br>Para:<br>Cadast<br>Espécie<br>Modele | e: Documento Eletrónico<br>25/04/23<br>ndro Mendes Teixeira da Silva<br>rante: Evandro Mendes Teixeira d<br>Processo<br>3: Processo | da Silva (52367)                           |                             |

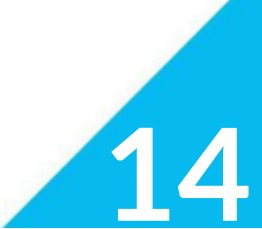

# 2.7. FAZENDO UM COMUNICADO AO REQUERENTE:

processo

tirando o futuro do papel

O Modelo Comunicação (Peticionamento) deverá ser utilizado pelo agente público sempre que houver a necessidade de informar ao requerente algo relevante acerca de sua solicitação.

TRANSFORMAÇÃO DIGITAL E INTEGRIDADE PÚBLICA

Rio

Para utilizar o Modelo Comunicação, o servidor deve, **A PARTIR DA CAPA DO PROCESSO**, clicar no botão **Incluir Documento/Despachar** e selecionar o referido modelo.

Após a assinatura do documento, o expediente é juntado automaticamente ao Processo conforme figura abaixo. É disparada notificação via e-mail para o requerente. Caso o cidadão acesse a comunicação, o Sistema incluirá automaticamente o documento "Ciência" no processo, com a informação da data do acesso.

Este modelo não altera a situação do processo no Quadro de Quantitativo.

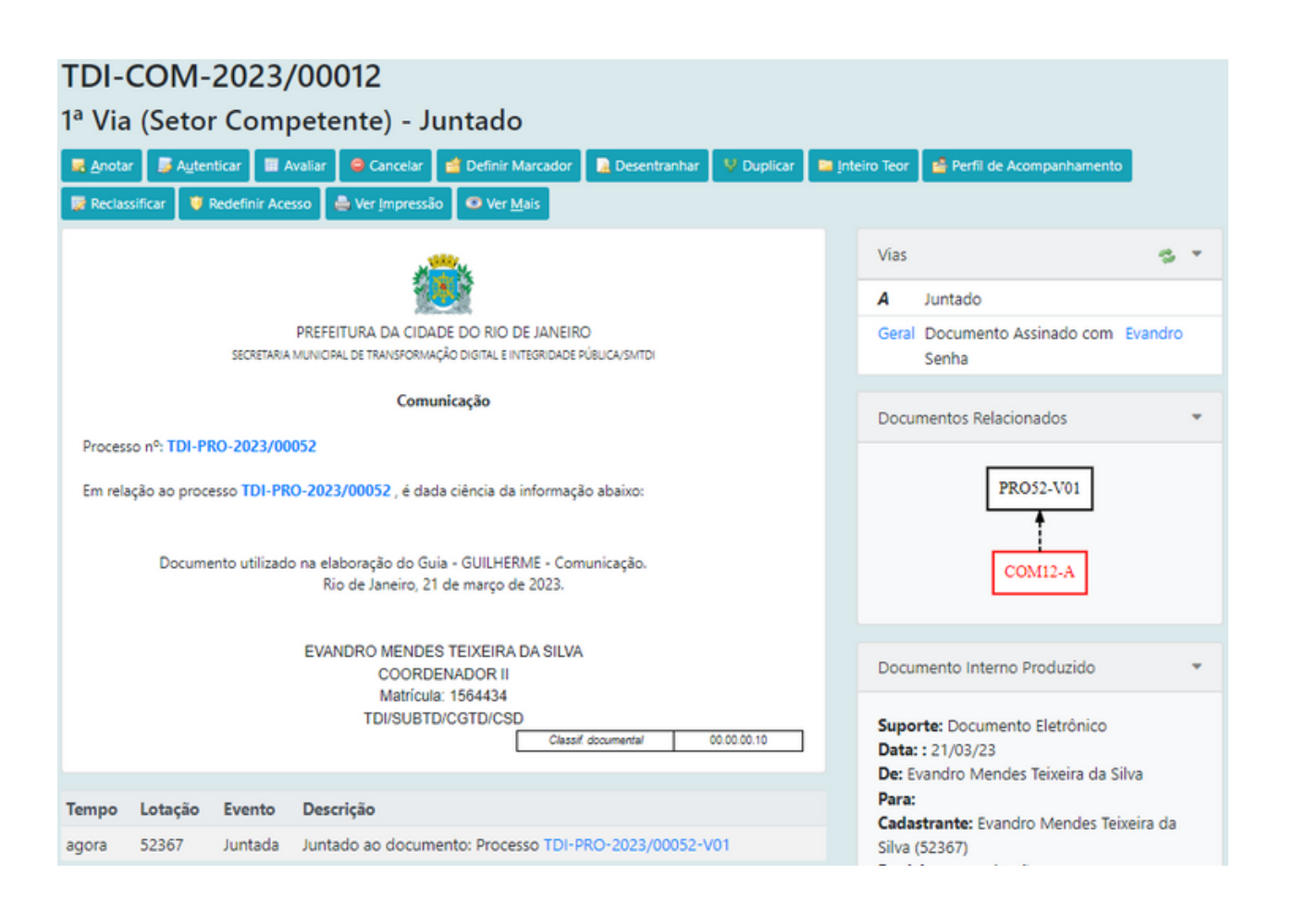

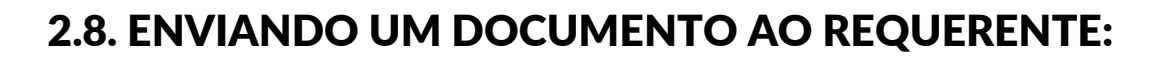

O Modelo **"Envio de Documento (Peticionamento)"**, será utilizado pelo agente público para enviar qualquer tipo de documento para o requerente através da anexação de um PDF.

Para utilizar este modelo, o agente público deve, **SEMPRE a partir da Capa do Processo**, clicar no botão **Incluir Documento/Despachar** e selecionar o modelo **"Envio de Documento (Peticionamento)"**.

No campo **Origem**, deve escolher entre as opções **Externo Capturado** ou **Interno Capturado**. No **Externo Capturado**, o servidor deverá autenticar um documento produzido por terceiros e no **Interno Capturado**, ele deverá assinar o documento produzido por ele.

| NOVO                                                                                                   |                  |  |  |  |  |  |  |
|----------------------------------------------------------------------------------------------------|------------------|--|--|--|--|--|--|
| Modelo                                                                                                 |                  |  |  |  |  |  |  |
| Envio de Documento (Peticionamento)                                                                    | -                |  |  |  |  |  |  |
| Origem<br>Externo Captur: V                                                                            |                  |  |  |  |  |  |  |
|                                                                                                    |                  |  |  |  |  |  |  |
| Descrição                                                                                              |                  |  |  |  |  |  |  |
| Documento utilizado na elaboração do Guia - GUILHERME                                                  |                  |  |  |  |  |  |  |
| (preencher o campo acima com palavras-chave, sempre usando substantivos, gênero masculino e singular). |                  |  |  |  |  |  |  |
| Arquivo PDF (limite de 10MB)                                                                           | Escolher arquivo |  |  |  |  |  |  |
| ОК                                                                                                    |                  |  |  |  |  |  |  |

Após a assinatura do documento, o expediente é juntado automaticamente ao processo e o cidadão é notificado por e-mail. Caso o cidadão acesse o documento, o Sistema incluirá automaticamente o documento "Ciência" no processo, com a informação da data do acesso. Este modelo não altera a situação do processo no Quadro de Quantitativo.

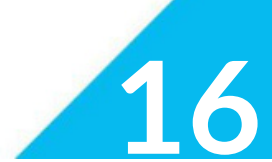

# 3. IDENTIFICANDO A SOLICITAÇÃO NA MESA VIRTUAL:

Na Mesa Virtual é preciso estar com a visão de **Lotação** ativada, para poder identificar as solicitações encaminhadas pelo Módulo de Peticionamento.

Para ativar a visão de Lotação no Processo.Rio, basta clicar na opção **"Lotação"**, abaixo de Mesa Virtual.

**ATENÇÃO:** Toda **NOVA solicitação** criada pelo cidadão, no Peticionamento Eletrônico, aparecerá na situação **"Caixa de Entrada"** na visão Lotação da Mesa Virtual, com a etiqueta Caixa de Entrada (PE), conforme destacado na figura abaixo.

| 🖹 Mes                                                           | a Virtual            |                                                                |        | • Criar Documento                                 | Q Pesquisar |  |  |  |
|-----------------------------------------------------------------|----------------------|----------------------------------------------------------------|--------|---------------------------------------------------|-------------|--|--|--|
| Lotação Filtrar docs. da mesa 🗴 Última atualização: 10/04 12:03 |                      |                                                                |        |                                                   |             |  |  |  |
| Alerta                                                          | IS & 1 40 2          |                                                                |        |                                                   | •           |  |  |  |
| Pende                                                           | ente de Assinatura 🔹 | 1 4 0                                                          |        |                                                   | •           |  |  |  |
| 🕰 Caixa                                                         | a de Entrada 🔹 💩     |                                                                |        |                                                   | *           |  |  |  |
| Tempo                                                           | Código               | Descrição                                                      | Origem | Etiquetas                                         |             |  |  |  |
| 1 hora                                                          | REQ-SOL-2023/00525-A | Documento utilizado para elaboração do Guia<br>Usuário Interno | 99999  | (     Caixa de Entrada (PE))     (     A Receber) |             |  |  |  |
| 7 dias                                                          | REQ-SOL-2023/00487-A | Apresentação de Documentos para Processo<br>Seletivo           | 99999  | (■Caixa de Entrada (PE)) (▲ A Receber)            |             |  |  |  |
| 7 dias                                                          | REQ-SOL-2023/00486-A | Apresentação de Documentos para Processo<br>Seletivo           | 99999  | (■ Caixa de Entrada (PE)) ( A Receber)            |             |  |  |  |
| 7 dias                                                          | REQ-SOL-2023/00484-A | Apresentação de Documentos para Processo<br>Seletivo           | 99999  | (■Caixa de Entrada (PE)) (▲ A Receber)            |             |  |  |  |
| 7 dias                                                          | REQ-SOL-2023/00483-A | Apresentação de Documentos para Processo<br>Seletivo           | 99999  | (  Caixa de Entrada (PE))                         |             |  |  |  |
| 7 dias                                                          | REQ-SOL-2023/00479-A | Apresentação de Documentos para Processo<br>Seletivo           | 99999  | (■Caixa de Entrada (PE)) (☎ A Receber)            |             |  |  |  |
| 7 dias                                                          | REQ-SOL-2023/00478-A | Apresentação de Documentos para Processo<br>Seletivo           | 99999  | (■ Caixa de Entrada (PE)) ( CA A Receber)         |             |  |  |  |

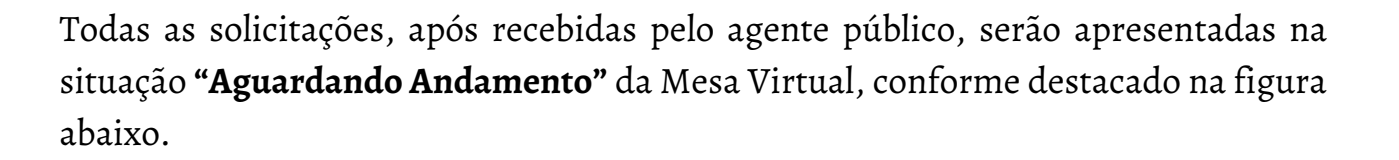

| 🗎 Mesa Vir                                    | tual                              |                                                               |        |                                                          | Criar Documento | Q Pesquisar |  |  |
|-----------------------------------------------|-----------------------------------|---------------------------------------------------------------|--------|----------------------------------------------------------|-----------------|-------------|--|--|
| 🛔 Usuário 🛛 🖶 Lota                            | 🕫 Filtrar docs. da mesa 🛛 🕽 últim | a atualização: 25/04 18:08                                    |        |                                                          |                 |             |  |  |
| Alertas 🔺                                     | @ 2                               |                                                               |        |                                                          |                 | ň           |  |  |
| Tempo                                         | Código                            | Descrição                                                     | Origem | Etiquetas                                                |                 |             |  |  |
| 1 més                                         | GOV-PRO-2023/00003-V03            | TESTE DESENTRANHAMENTO                                        | 51742  | Aguardando Andamento)     Anesio Pendente de Assinatura) |                 |             |  |  |
| 2 meses                                       | TDI-PRO-2023/00026-V01            | testre                                                        | 52396  | Assinado (CEL - UNIDADE II)                              |                 |             |  |  |
|                                               |                                   |                                                               |        |                                                          |                 | 0           |  |  |
| Pendente de Assinatura 💷 🚥 🛛                  |                                   |                                                               |        |                                                          |                 |             |  |  |
| Não há documentos a exibir para esta lotação. |                                   |                                                               |        |                                                          |                 |             |  |  |
| 🖨 Caixa de Entrada 💷 👳                        |                                   |                                                               |        |                                                          |                 |             |  |  |
| 💡 Em Elaboraçã                                | ão Li de M                        |                                                               |        |                                                          |                 | ÷           |  |  |
| Aguardande                                    | o Andamento 🔺 🖬 🖷 🛤               |                                                               |        |                                                          |                 | -           |  |  |
| Tempo                                         | Código                            | Descrição                                                     | Origem | Etiquetas                                                |                 |             |  |  |
| 1 minuto                                      | REQ-SOL-2023/00588-A              | teste                                                         | 99999  | Aguardando Andamento                                     |                 |             |  |  |
| 10min                                         | TDI-PRO-2023/00082-V01            | teste                                                         | 52367  | Assinudo     O Aguardando Andamento                      |                 |             |  |  |
| 40min                                         | TDI-PRO-2023/00081-V01            | teste                                                         | 52367  | Assinado) (E Processo no prazo de recurso (PI))          |                 |             |  |  |
| 3h                                            | REQ-SOL-2023/00585-A              | TESTE REQUERIMENTO DE GRATIFICAÇÃO DE SUBSTITUIÇÃO PARA EVAN  | 99999  | Aguardando Andamento                                     |                 |             |  |  |
| 3h                                            | REQ-SOL-2023/00584-A              | Documento utilizado na validação do modelo MOD0037 - Requerim | 99999  | Aguardando Andamento                                     |                 |             |  |  |
| 6 dias                                        | TDI-PRO-2023/00080-V01            | quero autorização                                             | 52367  | Assinado     O Aguardando Andamento                      |                 |             |  |  |
| 6 dias                                        | TDI-PRO-2023/00079-V01            | fgfsdgsfdgvdz                                                 | 52367  | Assinado)     O Aguardando Andamento                     |                 | ^           |  |  |
| 1 semana                                      | TDI-PRO-2023/00078-V01            | e                                                             | 52367  | Assinado     O Aguardando Andamento                      |                 | ~           |  |  |
| 1 semana                                      | TDI-PRO-2023/00076-V01            | Documento utilizado no teste de nível de acesso - PDF - GUILH | 52367  | ( Assinado                                               |                 | Č           |  |  |

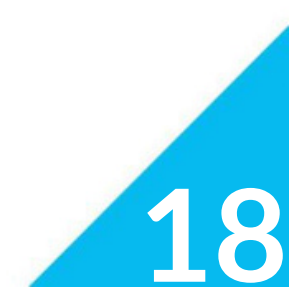

TRANSFORMAÇÃO DIGITAL E INTEGRIDADE PÚBLICA

Rio

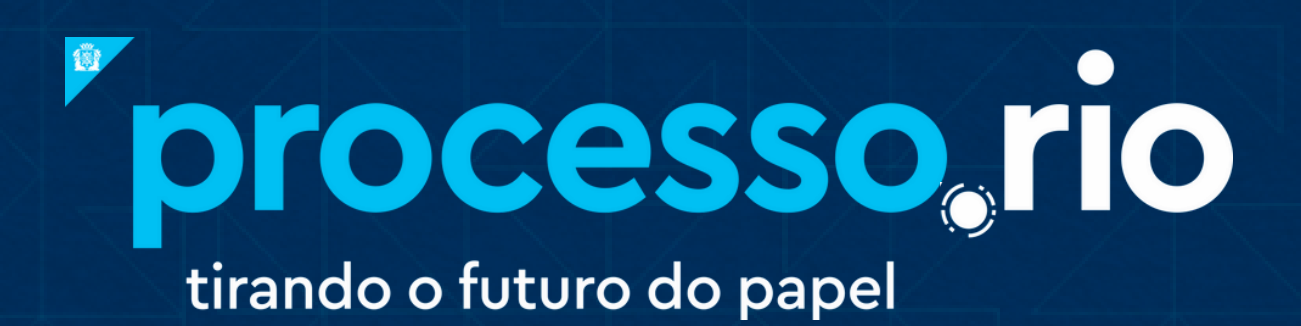

# acesse

# acesso.processo.rio

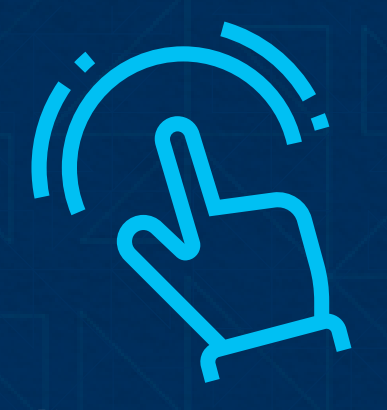

clique para acessar

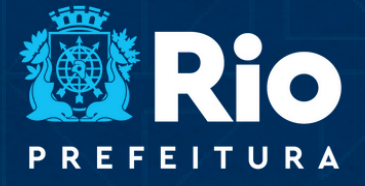

TRANSFORMAÇÃO DIGITAL E INTEGRIDADE U R A PÚBLICA